## CARA MENJALANKAN PROGRAM

Dalam menjalankan program ini hanya membutuhkan dua software yaitu, "xampp" dan web "browser" chrome.Berikut langkah-langkah menjalankan aplikasinya :

 Menyimpan file source code yaitu folder smppringgabaya, folder websiswa dan folder yii di drive c:\xampp\htdocs sepeti seperti pada gambar dibawah

ini.

| 🔜 🛛 🔁 🔜 🔻 🛛 htdocs                                  |                        |                                                                                                    |                                |                           |
|-----------------------------------------------------|------------------------|----------------------------------------------------------------------------------------------------|--------------------------------|---------------------------|
| File Home Share View                                |                        |                                                                                                    |                                |                           |
| Pin to Quick access Copy   Pin to Quick access Copy | Move Copy<br>to * Copy | New item ▼<br>Person Person Per | Properties                     | Select all<br>Select none |
| Clipboard                                           | Organize               | New                                                                                                    | Open                           | Select                    |
| ← → × ↑ 📙 → This PC → Local Disk                    | :(C:) > xampp > htdocs |                                                                                                    |                                |                           |
| > 📑 Videos 🔷 Name                                   | Da                     | te modified Type                                                                                                    | Size                           |                           |
| 🗸 🏪 Local Disk (C:) 🚺 dashboard                     | 3/                     | 10/2018 12:30 PM File fol                                                                                                    | der                            |                           |
| adb img                                             | 3/                     | 10/2018 12:30 PM File fol                                                                                                    | der                            |                           |
| 📕 fastbootlog                                       | baya 10                | /18/2018 10:56 File fol                                                                                                    | der                            |                           |
| > Flashtool webalizer                               | 3/                     | 10/2018 12:30 PM File fol                                                                                                    | der                            |                           |
| > Intel websiswa                                    | 11,                    | /2/2018 5:53 AM File fol                                                                                                    | der                            |                           |
| PerfLogs                                            | 3/                     | 10/2018 12:30 PM File fol                                                                                                    | der                            |                           |
| > Program Files                                     | 12                     | /13/2018 1:28 PM File fol                                                                                                    | der<br>UTMUD- 4                | KD.                       |
| Program Files (  hitnami                            | ; 2/<br>7/             | 22/2015 4:23 PIVI Chrom                                                                                                    | e HTIVIL Do 4<br>ing Style S 1 | KB                        |
| > SilSoft 🛛 Favicon                                 | 7/                     | 16/2015 10:32 PM Icon                                                                                                    | 31                             | KB                        |
| Temp index.php                                      | 7/                     | 16/2015 10:32 PM PHP Fi                                                                                                    | e 1                            | KB                        |
| > Users                                             |                        |                                                                                                    |                                |                           |
| > Windows                                           |                        |                                                                                                    |                                |                           |
| × xampp                                             |                        |                                                                                                    |                                |                           |
| > anonymous                                         |                        |                                                                                                    |                                |                           |
| > apache                                            |                        |                                                                                                    |                                |                           |
| cgi-bin                                             |                        |                                                                                                    |                                |                           |
| contrib                                             |                        |                                                                                                    |                                |                           |
| > FileZillaFTP                                      |                        |                                                                                                    |                                |                           |
| > htdocs                                            |                        |                                                                                                    |                                |                           |

 Jalankan aplikasi xampp dan aktifkan Apache dan MySQL dengan cara mengklik start seperti pada contoh gambar diwah ini.

|                                                                                                    | P Control Panel                                                                                                    | v3.2.2 [ Cor                                                                                                    | npiled: Nov 12th 2                                                                                                    | 2015 ]                   |                                                                        |                                                           | -                  |       | >     |
|----------------------------------------------------------------------------------------------------|----------------------------------------------------------------------------------------------------|----------------------------------------------------------------------------------------------------|----------------------------------------------------------------------------------------------------|--------------------------|------------------------------------------------------------------------|-----------------------------------------------------------|--------------------|-------|-------|
| 3                                                                                                    | XAM                                                                                                    | PP Cont                                                                                                    | rol Panel v3                                                                                                    | .2.2                     |                                                                        |                                                           |                    | 🥜 C   | onfiç |
| Modules -                                                                                                    |                                                                                                    |                                                                                                    |                                                                                                    |                          |                                                                        |                                                           |                    | 🙆 Ne  | eteta |
| Service                                                                                                    | Module                                                                                                    | PID(s)                                                                                                    | Port(s)                                                                                                    | Actions                  |                                                                        |                                                           |                    | m     | 1010  |
|                                                                                                    | Apache                                                                                                    | 10304<br>7964                                                                                                    | 80, 443                                                                                                    | Stop                     | Admin                                                                  | Config                                                    | Logs               | - 🗾 S | Shel  |
|                                                                                                    | MySQL                                                                                                    | 10096                                                                                                    | 3306                                                                                                    | Stop                     | Admin                                                                  | Config                                                    | Logs               | Ex Ex | plor  |
|                                                                                                    | FileZilla                                                                                                    |                                                                                                    |                                                                                                    | Start                    | Admin                                                                  | Config                                                    | Logs               | 🚽 Se  | rvic  |
|                                                                                                    | Mercury                                                                                                    |                                                                                                    |                                                                                                    | Start                    | Admin                                                                  | Config                                                    | Logs               | () I  | Help  |
|                                                                                                    | Tomcat                                                                                                    |                                                                                                    |                                                                                                    | Start                    | Admin                                                                  | Config                                                    | Logs               |       | Quit  |
| 1:11:04<br>1:11:04<br>1:11:04<br>1:11:04<br>1:11:04<br>1:11:04<br>1:11:04<br>1:11:04<br>1:11:14<br>1:11:14<br>1:11:14<br>1:11:14<br>1:11:14 | AM (main)<br>AM (main)<br>AM (main)<br>AM (main)<br>AM (main)<br>AM (main)<br>AM (main)<br>AM (main)<br>AM (main)<br>AM (main)<br>AM (main) | You are n<br>most appl<br>there will<br>about run<br>XAMPP In<br>Checking<br>All prereq<br>Initializing<br>Starting C<br>Control Pa | to trunning with a<br>ication stuff but to<br>be a security dia<br>ning this applicat<br>stallation Direct<br>for prerequisites<br>uisites found<br>Modules<br>heck-Timer<br>anel Ready<br>a to start Apach |                          | r rights! This<br>ou do some<br>ngs will bre<br>ministrator i<br>npp\" | s will work fi<br>thing with s<br>ak! So think<br>rights! | or<br>ervices<br>c |       |       |
| 1:13:17<br>1:13:21<br>1:13:21                                                                                                    | AM [Apache]<br>AM [mysql]<br>AM [mysql]                                                                                                    | Status ch<br>Attemptin<br>Status ch                                                                                                 | ange detected: r<br>g to start MySQI<br>ange detected: r                                                                                                    | unning<br>Lapp<br>unning |                                                                        |                                                           |                    |       |       |

3. Selanjutnya buka aplikasi web browser yaitu google crome dan ketikkan alamat berikut http://localhost/smppringgabaya/, maka hasilnya akan

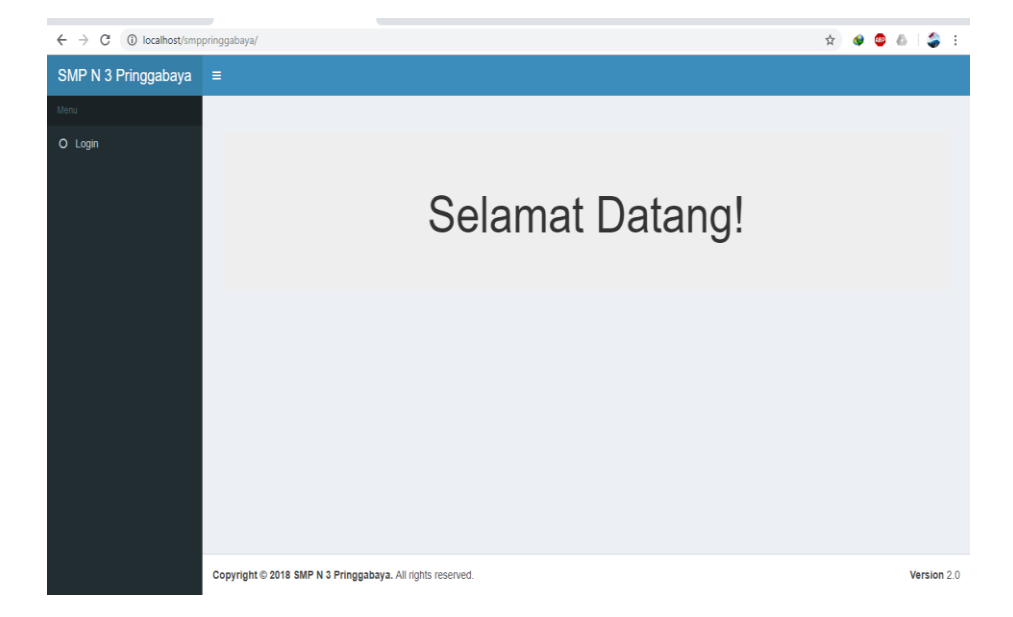

seperti pada gambar dibawah ini.

Dan langsung memulai login pertama kali dengan admin dengan menggunakan Username:admin dan password:admin

 Selanjutanya mengakses websiswa dengan cara kurang lebih sama dengan cara yang diatas dengan cara mengetikan pada browser google crome http://localhost/wesiswa/, maka akan muncul seperti gambar dibawah ini.

| localhost/w | ebsiswa/                                                                              | 07 | ☆ | ٩ | 1 |
|-------------|---------------------------------------------------------------------------------------|----|---|---|---|
|             | SMP N 3 Pringgabaya                                                                   |    |   |   |   |
|             | Welcome to SMPN 3 Pringgabaya Dashboard                                               |    |   |   |   |
|             | Data Rapor Siswa                                                                      |    |   |   |   |
|             | Masukkan NIS dan Password Siswa<br>NIS::<br>196212312016081730<br>Password::<br>Lihat |    |   |   |   |
|             | Copyright © 2018 by SMPN 3 Pringgabaya                                                |    |   |   |   |
| I           | All Rights Reserved.                                                                  |    |   |   |   |

- 5. tapi sebelum mengakses web siswa terlebih dahulu kita menyamakan setingan IP Address pada komputer dengan IP Address pada aplikasi websiswa dengan cara mengedit file main.php yang tersimpan di c:\xampp\htdocs\websiswa\protected\config\ caranya adalah sbb:
  - Mengecek IP komputer yang dipakai dulu lewat Command Prompt cara masuk ke Command Promt yaitu dengan mengetikan cmd pada windows browser maka akan muncul tampilan Command Prompt seperti pada gambar dibawah ini dan langsung mengetikkan ipconfig untuk mengetahui IP nya.

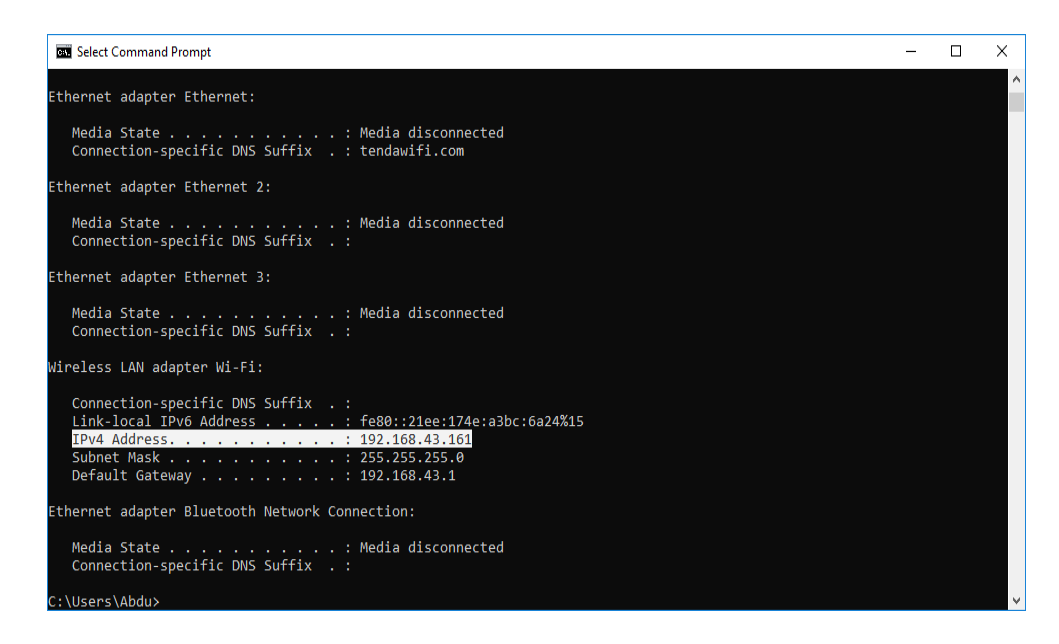

Maka kita sudah dapat IP adressnya yaitu: Ipv4 Address : 192.168.43.161

Selanjutnya membuka file main.php dengan NotePad++ dan menyamakan IP Address nya seperti pada gambar dibawah.

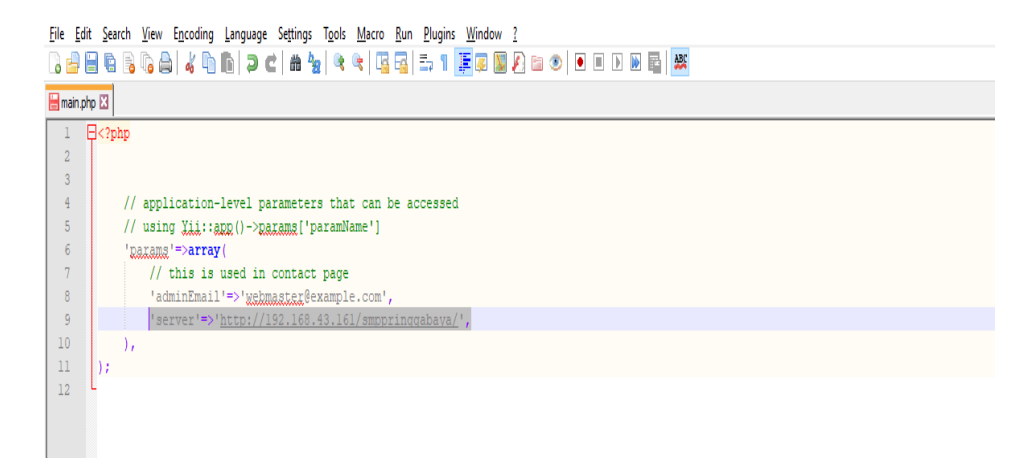